# CONVOCATORIA CONCURSO DE TRASLADOS 2015\_AMPLIACIÓN

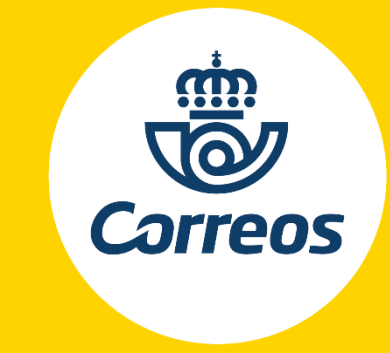

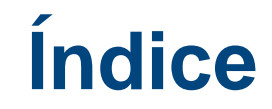

INFORMACIÓN DE INTERÉS SOBRE LA CONVOCATORIA

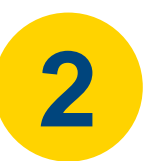

1

RECOMENDACIONES

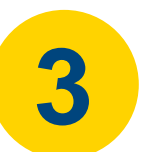

INSCRIBIRSE EN EL PROCESO PASO A PASO

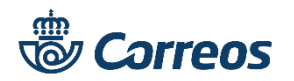

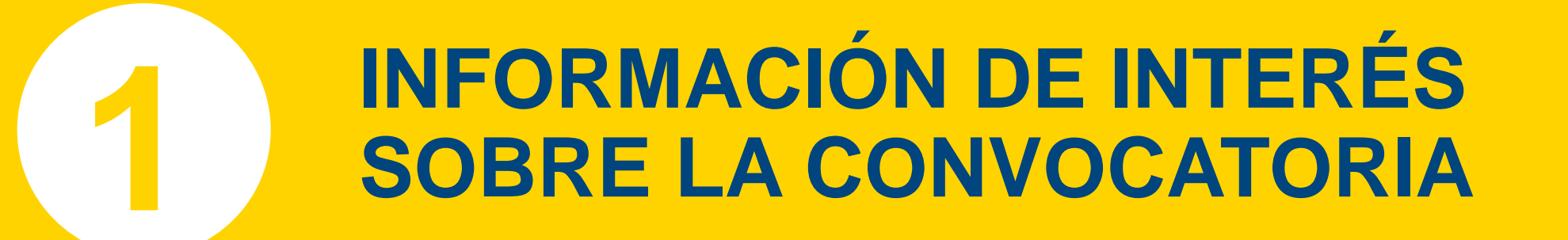

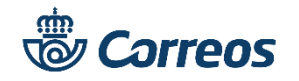

## **CONVOCATORIA CONCURSO DE TRASLADOS** INFORMACIÓN DE INTERÉS SOBRE LA CONVOCATORIA

¿Quién puede participar en la convocatoria? El personal funcionario y laboral fijo, que se encontraba en el apartado primero.- Ámbito general de participación, de la Convocatoria de 25 de noviembre de 2015, con las siguientes consideraciones:

- Pueden participar los candidatos que no presentaron solicitud en aquel momento.
- Los empleados que participaron entonces aunque hubieran ya obtenido destino. Al presentar nueva solicitud los candidatos pasarán a formar parte del nuevo listado de ordenación con los criterios de asignación previstos en la convocatoria.
- Igualmente, se permite a los candidatos que cuentan con una solicitud activa, en estos momentos, presentar nueva solicitud. La presentación de nueva solicitud supondrá la anulación de la existente y formarán parte del nuevo listado de ordenación de candidatos con los criterios de asignación previstos en la convocatoria.
- Los empleados, que como consecuencia de haber superado el proceso de consolidación de empleo temporal se han incorporado ya como personal laboral fijo de Correos.

¿Cómo y cuándo puedo inscribirme en el proceso? Rellenando el formulario online, desde el día 6 hasta el 13 de febrero, ambos incluidos. Quedan excluidos otros medios distintos.

¿Cuántas peticiones de puestos puedo solicitar? Hasta un máximo de 75, pudiendo elegir en que provincia, localidad y puesto de trabajo.

¿Puedo rellenar más de una solicitud? Los empleados solamente pueden disponen de una única solicitud de participación activa en el proceso. Si cambias de opinión puedes eliminarla y formular una nueva. No cabe modificar una existente.

¿Cómo me informo sobre mi inscripción y situación en la convocatoria? Correos publicará, y mantendrá informados a los participantes en cada fase del proceso a través de su página web <u>www.correos.com</u> y del Canal Personas de **Conecta.** Para cualquier consulta o aclaración puedes dirigirte igualmente a la dirección de correo <u>provision.rrhh@correos.com</u>

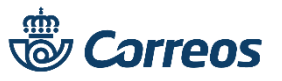

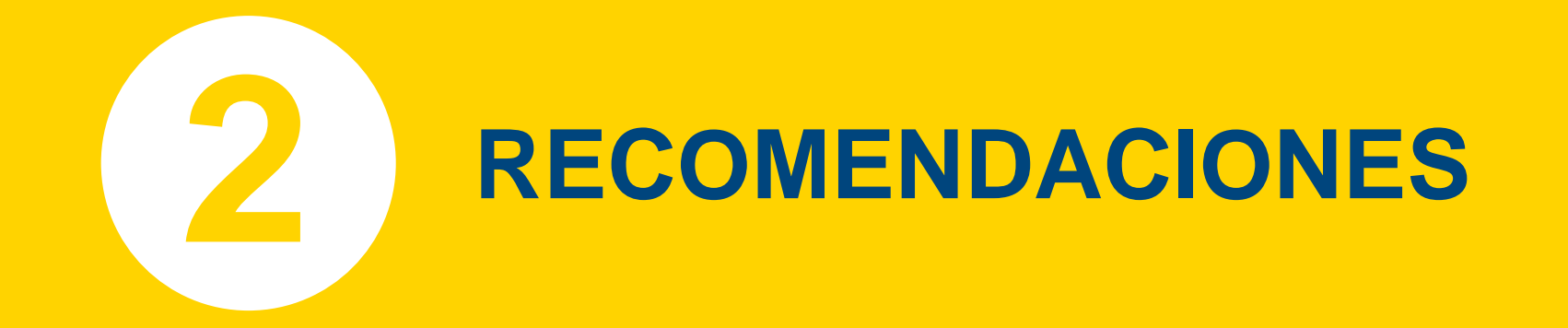

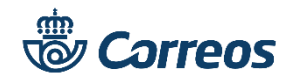

# **CONVOCATORIA CONCURSO DE TRASLADOS**

## INFORMACIÓN DE INTERÉS SOBRE LA CONVOCATORIA

- Antes de comenzar actualiza tu navegador a las últimas versiones disponibles: mejorará el rendimiento durante tu inscripción.
- Es aconsejable utilizar un ordenador personal. No se asegura el correcto funcionamiento en dispositivos móviles.
- Recuerda que las solicitudes no son modificables una vez finalizado el proceso. En el caso de querer rectificar tu solicitud debes anular la grabada y volver a iniciar una nueva. Por este motivo, intenta tener clara la elección antes de comenzar la solicitud.
- Antes de comenzar el alta en el formulario ten a mano los siguientes datos:
  - NIP (Numero de identificación personal). Lo poseen todos los empleados de Correos, si desconoce cual es puede verlo en cualquiera de sus nominas. Compuesto por 6 dígitos. Completa en la solicitud con ceros delante.
  - DNI/NIE: Compuesto por 8 dígitos. Completa en la solicitud con ceros delante.
  - Número de Teléfono Móvil y Cuenta de Correo Electrónico de contacto.
- No olvides Guardar tu solicitud. El proceso no es valido si no se graba la solicitud por tanto no des al botón de salir sin previamente haber guardado tú solicitud.
- Saca una copia impresa de tu solicitud. Entra a consultar tus solicitudes para verificar que lo guardado es correcto e imprime. Es útil para recordar los datos de tus peticiones.

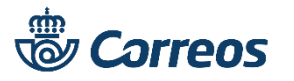

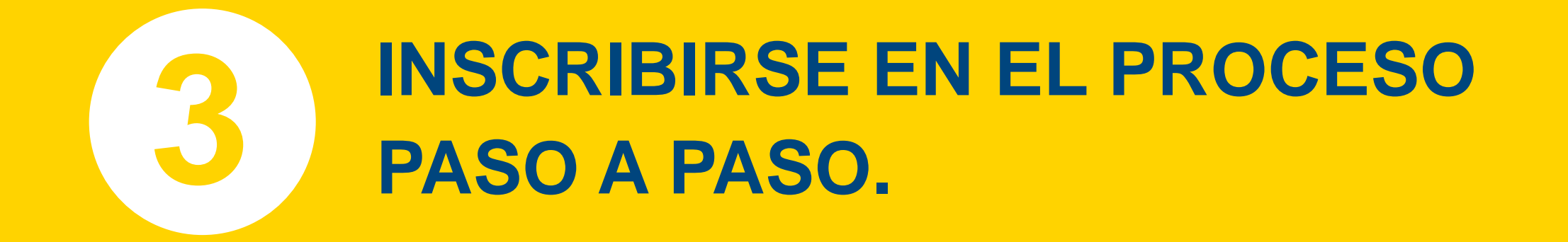

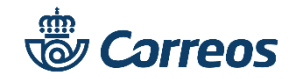

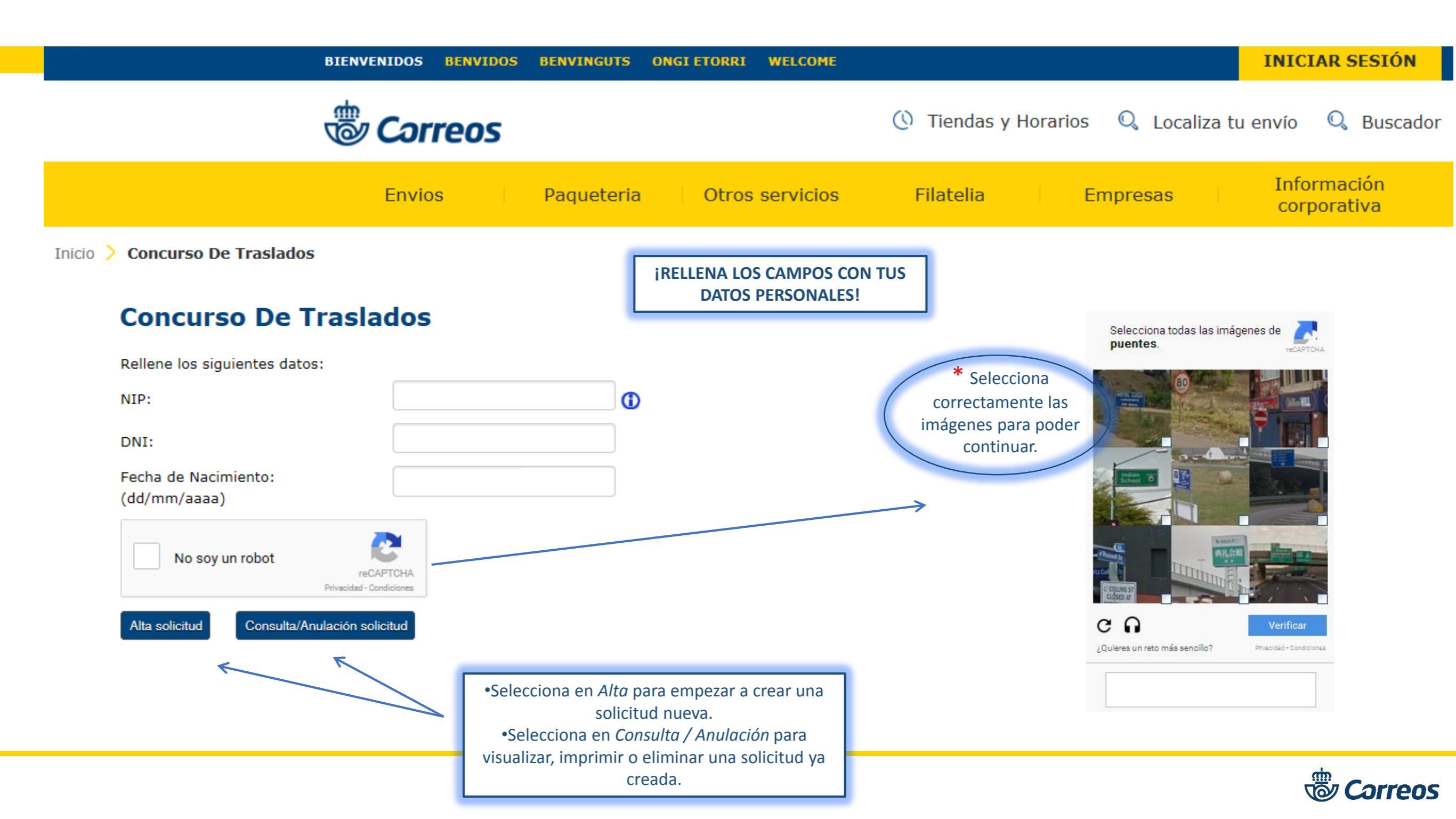

| Envíos | Paquetería | Otros servicios | Filatelia | Empresas | Información<br>corporativa |
|--------|------------|-----------------|-----------|----------|----------------------------|
|        |            |                 |           |          |                            |

Inicio > Concurso De Traslados

## Concurso De Traslados - Alta De Solicitud

#### **Rellene los siguientes datos:**

#### **Datos personales**

Para posibles comunicaciones aporte los siguientes datos:

| Teléfono Móvil: |         |
|-----------------|---------|
| Email:          |         |
| Colectivo:      | Laboral |

## Servicios Rurales

Si quiere optar a jornada incompleta en SERVICIOS RURALES, active la casilla. Jornada Incompleta

## Solicitud Condicionada

Complete si condiciona su destino con otro participante de este proceso Selección condicionada

### Méritos vida personal, familiar y laboral

| Indique en su caso el que corresponda  |  |
|----------------------------------------|--|
| Cuidado de un familiar (madre o padre) |  |
| Cuidado de hijos                       |  |

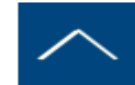

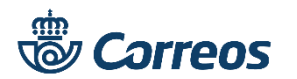

## Localidades y peticiones

| Provincia  | Localidad          | Unidad  |
|------------|--------------------|---------|
| Provincia: | Localidad:         | Unidad: |
| Puesto     |                    |         |
| Puesto:    | Aportación Local 🗌 | Añadir  |

Peticiones de destino

| Orden                                                                   | Provincia                                                                                                    | Localidad                                                                                                    | Unidad                                                                                                    | Puesto                                                                                                    | Aportación Local                                                                                                    |
|-------------------------------------------------------------------------|----------------------------------------------------------------------------------------------------|----------------------------------------------------------------------------------------------------|----------------------------------------------------------------------------------------------------|----------------------------------------------------------------------------------------------------|----------------------------------------------------------------------------------------------------|
| En                                                                      | - Provincia:                                                                                                    | a Mierce                                                                                                    | oles , 31 de Ene                                                                                           | ero de 2018                                                                                                    | Guardar                                                                                                    |
| El peticiona<br>en el futuro<br>de selecció<br>oposición y<br>28070 Mad | ario autoriza expresame<br>o, queden incorporados<br>n y promoción. El petici<br>v cancelación sobre sus v<br>Irid. | nte a Correos y Telégrafos<br>a la base de datos de Recu<br>onario de acuerdo con la no<br>datos personales, dirigiendo | S.A. para que los datos<br>irsos Humanos, cuye titu<br>ormativa vigente en mat<br>o comunicación escrita a | recogidos en este formulario d<br>lar responsable es la Sociedad<br>eria de protección de datos, tie<br>la Dirección de Recursos Homa | de grabación de peticiones, así como los que sean proporcionados<br>Estatal Correos y Telégrafos, S.A. para la gestión de los procesos<br>me la posibilidad de ejercitar los derechos de acceso, rectificación,<br>anos en la dirección que se expresa a continuación: Vía Dublín, 7, |
|                                                                         |                                                                                                    |                                                                                                    |                                                                                                    | Selecciona en el de<br>Si guardas te apa<br>Si sa                                                                                     | splegable tu Provincia y picha en <i>Guardar</i> o <i>So</i><br>recerá un mensaje de confirmación como este<br>ales no se grabara ningún cambio.                                                                                                    |

Busca en el desplegable la Provincia donde solicitas el puesto, la Localidad, la Unidad y por último el Puesto, pincha en *Añadir*.

En el caso de los puestos de Rurales, aparecerá una leyenda con los requisitos correspondientes a ese puesto. Si aportas local márcalo.

REALIZA ESTA ACCIÓN CON EL **MÁXIMO** DE HASTA **75 PUESTOS DE PROVINCIA/LOCALIDAD/PUESTO** 

\_\_\_\_

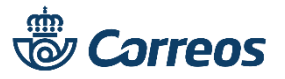

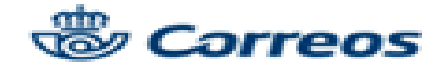

### Concurso De Traslados - Consulta De Solicitud

#### Datos personales

| Nombre:          | JOSE ANTONIO |                   |                   |
|------------------|--------------|-------------------|-------------------|
| Primer apellido: | CESAR        | Segundo apellido: |                   |
| NIF/NIE:         |              |                   |                   |
| Teléfono Movil:  | 60000000     | Email:            | prueba1@gmail.com |
| Colectivo:       | Laboral      |                   |                   |

#### Servicios Rurales

Jornada Incompleta:

#### Solicitud Condicionada

Selección Condicionada:

#### Méritos vida personal, familiar y laboral

| Cuidado | de u  | n familiar | (madre o | padre) |   |
|---------|-------|------------|----------|--------|---|
| Cuidado | de hi | ijos       |          |        | 2 |

2

#### Datos profesionales

#### Peticiones De Destino

| Orden Pro | ovincia I | Localidad | Unidad                            | Puesto                                | Aportación Local |
|-----------|-----------|-----------|-----------------------------------|---------------------------------------|------------------|
| 1 MAC     | DRID P    | MADRID    | PUESTOS BASE N. 11 Y 12<br>MADRID | Agente/clasificación (Ocupación<br>1) | NO               |

## En Madrid a Viernes , 5 de Enero de 2018 Salir Imprimir Eliminar

El peticionario autoriza expresamente a Correos y Telégrafos S.A. para que los datos recogidos en este formulario de gratación de peticiones, así como los que sean proporcionados en el futuro, queden incorporados a la base de datos de Recursos Humanos, cuyo titular responsable es la Sociedad Estatal Correos y Telégrafos, S.A. para la gestión de los procesos de selección y promoción. El peticionario de acuerdo con la normativa vigente en materia de protección de datos, tiene la posibilidad de ejercitar los derechos de acceso, rectificación, oposición y cancelación sobre sus datos personales, dirigiendo comunicación escrita a la Dirección de Recursos Humanos en la dirección que se expresa a continuación: Via Dublin, 7, 28070 Madrid.

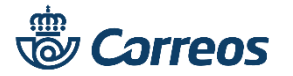

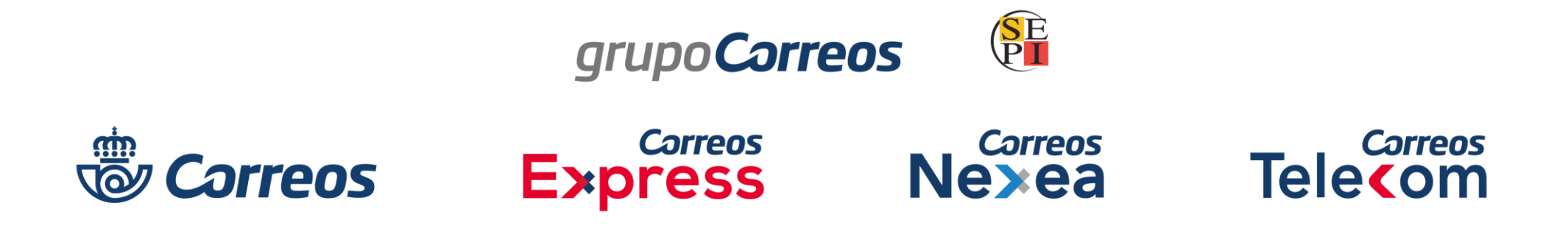

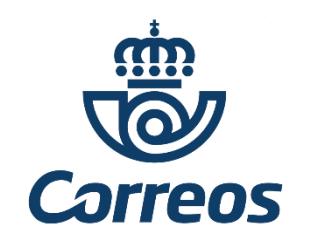

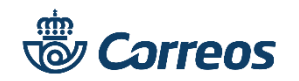